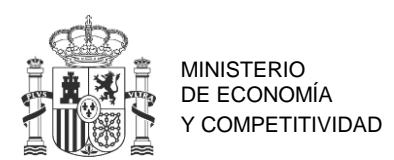

SECRETAÍA DE ESTADO DE INVESTIGACIÓN, DESARROLLO E INNOVACIÓN

DIRECCIÓN GENERAL DE INVESTIGACIÓN CIENTÍFICA Y TÉCNICA

SUBDIRECCIÓN GENERAL DE PROYECTOS INTERNACIONES

# MANUAL PARA REALIZAR LA SOLICITUD ELECTRÓNICA

## EUROPA INVESTIGACIÓN 2015

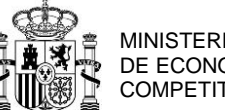

## DE ECONOMÍA Y COMPETITIVIDAD

## ÍNDICE DE CONTENIDOS

- 1. Objetivos y participantes
  - 1.1. Objetivos
  - 1.2. Participantes en la solicitud electrónica
- 2. Requisitos previos
  - 2.1. Requisitos de los Responsables Principales
  - 2.2. Requisitos de los Representantes Legales
  - 2.3. Requisitos de la entidad solicitante
  - 2.4. Requisitos de las entidades asociadas

#### 3. Presentación de la solicitud

- 3.1. Formulario
  - 3.1.1. Pestaña "Entidad Solicitante"
  - 3.1.2. Pestaña "Responsable Principal"
  - 3.1.3. Pestaña "Datos del Proyecto"
  - 3.1.4. Pestaña "Indicadores del Proyecto"
  - 3.1.5. Pestaña "Miembros del equipo"
  - 3.1.6. Pestaña "Gastos de Ejecución"
  - 3.1.7. Pestaña "Resumen del Presupuesto"
  - 3.1.8. Pestaña "Implicaciones Éticas y/o de Bioseguridad"
  - 3.1.9. Pestaña "Beneficiarios Asociados"
  - 3.1.10. Pestaña "Añadir Documentos"
  - 3.1.11. Acción "Generar Definitivo"
- 3.2. Firma de la solicitud
- 4. Consultas

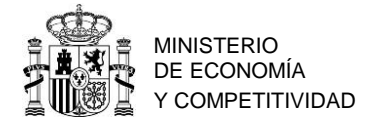

#### 1. Objetivos y participantes

#### 1.1. Objetivos

- Ayudar a cumplimentar el formulario de solicitud de la convocatoria Europa Investigación 2015.
- Informar sobre los requisitos de las entidades solicitantes y los responsables principales.
- Informar sobre los requisitos informáticos.

#### 1.2. Participantes en la solicitud electrónica

a) Entidades solicitantes:

Las entidades pueden presentar tantas solicitudes como crean conveniente, con la condición de que la persona que lidere cada actuación, es decir, la persona que tiene el cometido de responsable principal (ver el apartado c) más abajo), no puede figurar en dos solicitudes con ese mismo cometido.

Pueden presentar solicitudes todas aquellas entidades que cumplan con lo establecido en el artículo 6 de la Resolución de 25 de noviembre de 2013 (BOE 11/12/2013), de la Secretaría de Estado de Investigación, Desarrollo e Innovación, en adelante RC, accesible en la URL: <u>http://www.boe.es/boe/dias/2015/04/10/pdfs/BOE-A-2015-3879.pdf</u>

En ese artículo se recogen a todas las entidades que realizan actividad en I+D, con la excepción de las empresas y entidades privadas con fin de lucro y entidades como conserjerías de carácter autonómico.

El solicitante será siempre una entidad que cumpla con lo especificado en ese artículo, siendo el receptor de la subvención y el responsable ante la Administración.

b) Entidades que pueden participar en la solicitud, pero no son solicitantes: Entidades asociadas.

Son entidades que tienen con la entidad solicitante una relación o vínculo de carácter jurídico no contractual, que se encuentra recogido en sus estatutos, en escritura pública o en documento análogo de constitución. Estas podrán ejecutar gasto.

c) Responsable Principal (RP).

El/la Responsable Principal, en adelante RP, va a ser la persona que cumpliendo con los requisitos establecidos en el artículo 6 de la RC, accederá a la aplicación telemática de solicitudes y cumplimentará el formulario de la misma.

d) Representante Legal (RL).

El/la Representante Legal, en adelante (RL), es la persona con poder de firma que representa a la entidad solicitante y es responsable de la veracidad del contenido de los documentos que firme y presente ante la Administración concedente.

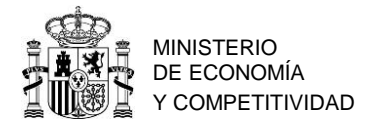

#### 2. Requisitos previos

Los actores involucrados en la solicitud telemática han de cumplir con ciertos requisitos y han de estar registrados en las aplicaciones correspondientes.

#### 2.1. Requisitos de los Responsables Principales

El/la RP es el interlocutor con el Ministerio y ha de estar dado de alta en el Registro Unificado de Solicitantes (RUS).

Si no está registrado en el Registro Unificado de Solicitantes, deberá acceder a la Sede Electrónica de la Secretaría e Estado de I+D+I, en la siguiente URL:

https://sede.micinn.gob.es/

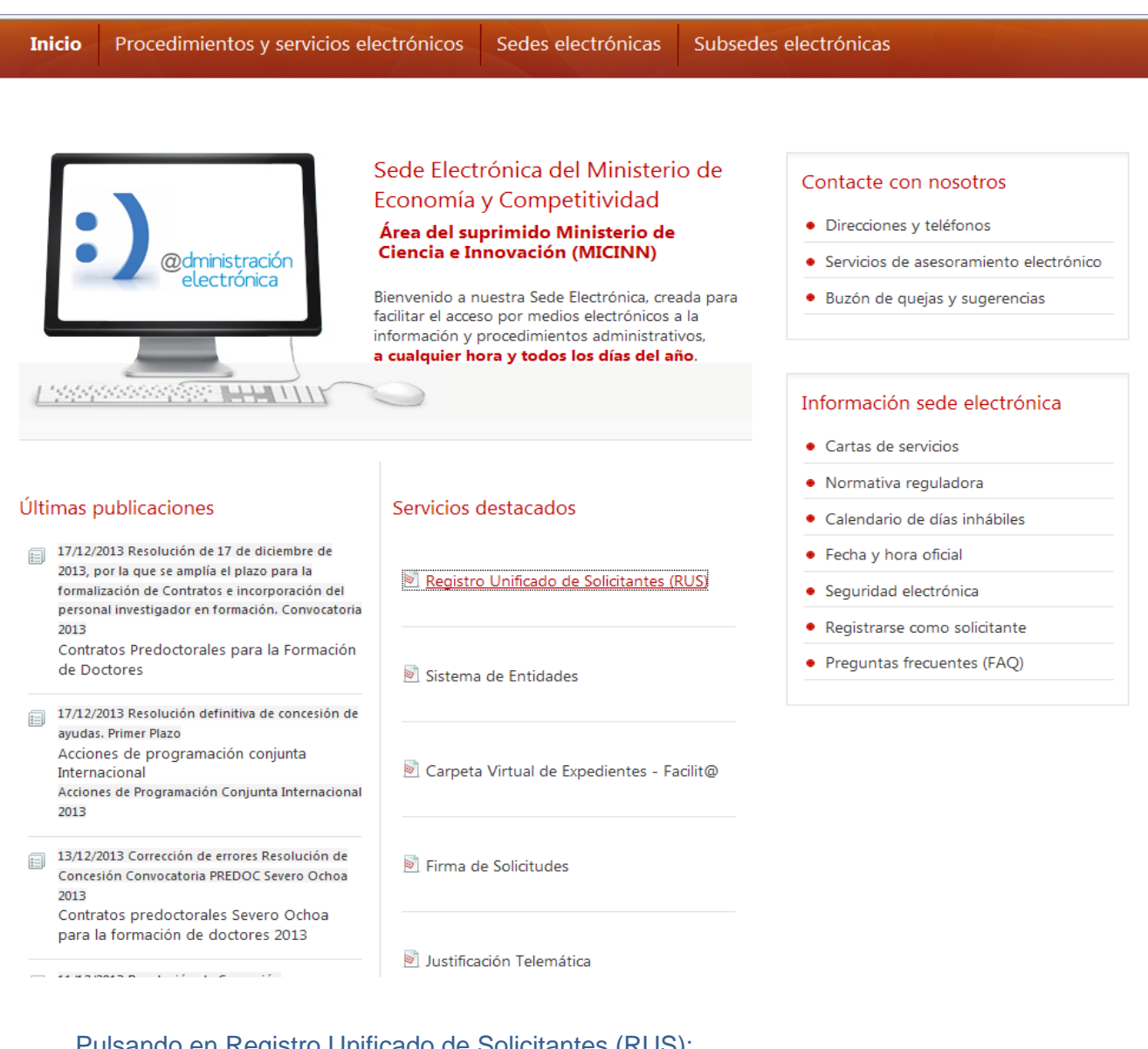

Pulsando en Registro Unificado de Solicitantes (RUS): https://sede.micinn.gob.es/rus/

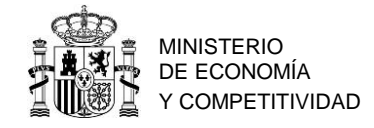

| COMPETITIVIDAD SECRETARIA DE STADO<br>DE ESTADO<br>DE ESTADO<br>SECRETARIÓ DE ESTADO<br>DE ESTADO<br>DE ESTADO<br>SECRETARIÓ<br>DE ESTADO<br>SECRETARIÓ<br>DE ESTADO<br>SECRETARIÓ<br>DE ESTADO<br>SECRETARIÓ<br>DE ESTADO<br>SECRETARIÓ<br>DE ESTADO<br>SECRETARIÓ<br>DE ESTADO<br>SECRETARIÓ<br>DE ESTADO<br>SECRETARIÓ<br>DE ESTADO<br>SECRETARIÓ<br>DE ESTADO<br>SECRETARIÓ<br>DE ESTADO<br>SECRETARIÓ<br>DE ESTADO<br>SECRETARIÓ<br>DE ESTADO<br>SECRETARIÓ<br>DE ESTADO<br>SECRETARIÓ<br>SECRETARIÓ<br>DE ESTADO<br>SECRETARIÓ<br>SECRETARIÓ<br>SEC | acha y hora oficial: 20/01/2014 12:09 o                                                                                                    |
|----------------------------------------------------------------------------------------------------|----------------------------------------------------------------------------------------------------|
| Registro Unificado de Solicitantes                                                                                                    | Español   Catalán   Euskera   Galego                                                                                                    |
|                                                                                                    | Manual Manual                                                                                                    |
| Bienvenidos al Registro Unificado de Solicitantes del Ministerio de Economía y Competitividad         El objetivo de este registro es centralizar toda la información sobre personas físicas de forma que se garantice la integridad de la información con dos objetivos principales:         Proporcionar una fuente fiable de información para otros sistemas existentes y futuros del Ministerio que lo requieran.         A continuación puede seleccionar una de las siguientes opciones:         Registro de Usuario         Registro Investigador                                                                                                    | El acceso a la aplicación puede realizarse con<br>usuario y contraseña de RUS (Registro Unificado<br>de Solicitantes).<br>Usuario:<br>Clave:<br>Carbiar clave<br>Cambiar clave<br>Enviar Limpiar      |
| Registro Representante de Corporación Local                                                                                                    |                                                                                                    |
| Registro Representante<br>Registro Delegado                                                                                                    | El acceso a la aplicación requiere de un<br>Certificado Electrónico reconocido por @firma<br>(FNMT, DNI-e y otros).<br>Haga clic aquí para acceder a la aplicación<br>mediante su certificado digital |
| Enlaces de interés                                                                                                    |                                                                                                    |
| <ul> <li>Boletín Oficial del Estado</li> <li>Agencia Española de Protección de Datos</li> <li>CERES</li> </ul>                                                                                                    | <ul><li>DNI electrónico</li><li>Registro electrónico común de la AGE</li></ul>                                                                                                    |

Ha de registrarse como investigador en el caso de que vaya a actuar como responsable principal en "Registro Investigador" y, además, si va a firmar la solicitud de Europa Investigación como RL, también ha de registrarse en "Registro Representante". Como consecuencia de ello y en cada caso obtendrá un usuario y clave.

Si ya está dado de alta en RUS deberá comprobar, haciendo uso de su usuario y clave de acceso, que su rol es correcto para cumplimentar la solicitud.

Si usted va a ser al mismo tiempo RL y RP en la solicitud, debe estar registrado en el RUS como ambos, de lo contrario, prevalecerá su carácter de Representante Legal y no podrá proceder a cumplimentar la solicitud electrónica como Responsable Principal de la misma.

En la siguiente URL, puede obtener una guía de usuario de RUS:

http://www.idi.mineco.gob.es/portal/site/MICINN/menuitem.7eeac5cd345b4f34f09dfd100 1432ea0/?vgnextoid=65b1b02e1df04210VgnVCM1000001d04140aRCRD

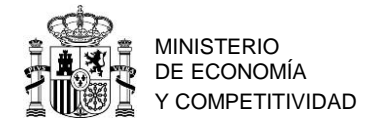

#### Requisitos de los Representantes Legales

De la misma manera que para los RP, el/la RL ha de estar registrado en RUS con ese

rol.

https://sede.micinn.gob.es/rus/

| GOBIERNO<br>DE ESMARKA<br>VCONTETITIVIDAD<br>BERNARKA<br>VCONTETITIVIDAD<br>BERNARKA<br>VCONTETITIVIDAD<br>BERNARKA<br>VCONTETITIVIDAD<br>BERNARKA<br>VCONTETITIVIDAD                                                                                                    | echa y hora oficial: 20/01/2014 12:09 🎯                                                                                                    |
|----------------------------------------------------------------------------------------------------|----------------------------------------------------------------------------------------------------|
| Registro Unificado de Solicitantes                                                                                                    | Español   Catalán   Euskera   Galego                                                                                                    |
|                                                                                                    | Manual                                                                                                    |
| Bienvenidos al Registro Unificado de Solicitantes del Ministerio de<br>Economía y Competitividad<br>El objetivo de este registro es centralizar toda la información sobre personas físicas de forma que se garantice la<br>integridad de la información con dos objetivos principales:<br>Proporcionar una fuente fiable de información para otros sistemas existentes y futuros del Ministerio que lo<br>requieran.<br>A continuación puede seleccionar una de las siguientes opciones:<br>Registro de Usuario | El acceso a la aplicación puede realizarse con<br>usuario y contraseña de RUS (Registro Unificado<br>de Solicitantes).<br>Usuario:<br>Clave:<br>Recordar clave<br>Cambiar clave<br>Enviar Limpiar     |
|                                                                                                    |                                                                                                    |
| Registro Representante<br>Registro Delegado                                                                                                    | El acceso a la aplicación requiere de un<br>Certificado Electrónico reconocido por @firma<br>(FNMT, DNI-e y otros).<br>Haga clic aquí para acceder a la aplicación<br>mediante su certificado digital |
| Enlaces de interés                                                                                                    |                                                                                                    |
| <ul> <li>Boletín Oficial del Estado</li> <li>Validación de firmas y certificados en línea</li> <li>Agencia Española de Protección de Datos</li> <li>CERES</li> </ul>                                                                                                    | <ul> <li>DNI electrónico</li> <li>Registro electrónico común de la AGE</li> </ul>                                                                                                    |

Ha de registrarse como RL en "Registro Representante". Dado que el RL realizará la firma de la solicitud mediante el sistema de "Firma Electrónica Avanzada", para poder registrarse y como condición previa, deberá disponer de un Certificado Electrónico reconocido por @firma (FNMT, DNI-e y otros).

Más información en:

http://www.fnmt.es/home

Si ya está dado de alta en el RUS, deberá comprobar, haciendo uso de su usuario y clave de acceso, que el rol asignado es el correcto para cumplimentar la solicitud.

En la siguiente URL, puede obtener una guía de usuario de RUS:

http://www.idi.mineco.gob.es/portal/site/MICINN/menuitem.7eeac5cd345b4f34f09dfd100 1432ea0/?vgnextoid=65b1b02e1df04210VgnVCM1000001d04140aRCRD

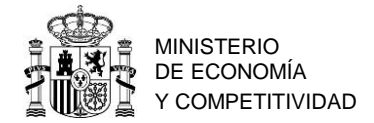

## 2.2. Requisitos de la entidad solicitante

La entidad solicitante ha de estar registrada en el Sistema de Entidades (SISEN). Para ello, hay que acceder a Sede Electrónica de la Secretaría e Estado de I+D+I en la siguiente URL:

https://sede.micinn.gob.es/

| Inicio Procedimientos y servicios ele                                                                                                    | ectrónicos                                                                                                    | Sedes electrónicas                                                                                                    | Subsede                                  | s electrónicas                                                                                                    |
|----------------------------------------------------------------------------------------------------|----------------------------------------------------------------------------------------------------|----------------------------------------------------------------------------------------------------|------------------------------------------|----------------------------------------------------------------------------------------------------|
| Comparis tración<br>electrónica                                                                                                    | Sede Elect<br>Economía<br><b>Área del su<br/>Ciencia e Ir</b><br>Bienvenido a r<br>facilitar el acce<br>información y<br><b>a cualquier h</b> | trónica del Ministeri<br>y Competitividad<br><b>primido Ministerio de</b><br><b>novación (MICINN)</b><br>nuestra Sede Electrónica, cre<br>so por medios electrónicos<br>procedimientos administrat<br><b>ora y todos los días del a</b> | o de<br>ada para<br>a la<br>ivos,<br>ño. | Contacte con nosotros<br>• Direcciones y teléfonos<br>• Servicios de asesoramiento electrónico<br>• Buzón de quejas y sugerencias |
|                                                                                                    | $\bigcirc$                                                                                                    |                                                                                                    |                                          | Información sede electrónica                                                                                                    |
| Iltimas publicaciones                                                                                                    | Servicios                                                                                                    | destacados                                                                                                    |                                          | Cartas de servicios     Normativa reguladora     Calendario de días inhábiles                                                     |
| 17/12/2013 Resolución de 17 de diciembre de<br>2013, por la que se amplía el plazo para la<br>formalización de Contratos e incorporación del<br>personal investigador en formación. Convocatoria | Registri                                                                                                    | o Unificado de Solicitantes (                                                                                                    | <u>RUS</u> )                             | <ul><li>Fecha y hora oficial</li><li>Seguridad electrónica</li></ul>                                                              |
| 2013<br>Contratos Predoctorales para la Formación<br>de Doctores                                                                                                    | Sistema                                                                                                    | a de Entidades                                                                                                    |                                          | Registrarse como solicitante     Preguntas frecuentes (FAQ)                                                                       |
| 17/12/2013 Resolución definitiva de concesión de<br>ayudas. Primer Plazo<br>Acciones de programación conjunta<br>Internacional<br>Acciones de Programación Conjunta Internacional<br>2013        | Carpeta                                                                                                    | a Virtual de Expedientes - Fi                                                                                                    | acilit@                                  |                                                                                                    |
| 13/12/2013 Corrección de errores Resolución de<br>Concesión Convocatoria PREDOC Severo Ochoa<br>2013                                                                                             | 🔊 Firma d                                                                                                    | de Solicitudes                                                                                                    |                                          |                                                                                                    |
| Contratos predoctorales Severo Ochoa<br>para la formación de doctores 2013                                                                                                    | Justifica                                                                                                    | ación Telemática                                                                                                    |                                          |                                                                                                    |

## Pulsar en "Sistema de Entidades"

Aparecerá la siguiente pantalla:

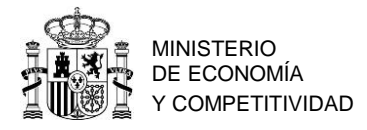

| Sede e     | PLAN ESTATAL DE<br>Investigation of the statistical de<br>Investigation of the statistical de<br>Investigationo |
|------------|----------------------------------------------------------------------------------------------------|
| >> Sistema | de Entidades/Administración                                                                                                    |
| Acceso     | Registro y Admistración de Entidades del Ministerio de Economía y Competitividad                                                                                                    |
|            | El acceso a la aplicación requiere de un Certificado Electrónico reconocido por <b>@firma</b> (FNMT, DNI-e y otros). En caso de problemas en la adición de documentos con Internet Explorer 7 u 8 utilize navegadores alternativos como Eirefox o Chrome                                                                                                    |
|            | Acceso con Certificado Electrónico                                                                                                    |
|            | Referencias de interés:                                                                                                    |

#### 2.3. Requisitos de las entidades asociadas

Las entidades asociadas han de estar registradas también en el Sistema de Entidades (SISEN). Para ello hay que acceder a Sede Electrónica de la Secretaría de Estado de I+D+I, y proceder del mismo modo que en el caso de la entidad beneficiaria.

#### 3. Presentación de la Solicitud

La presentación de la solicitud tiene dos partes diferencias:

• Formulario.

Al cumplimentar el formulario, se aportan los datos principales de la solicitud y se aportan los documentos obligatorios que exige la RC.

• Firma de la solicitud.

El RL de la entidad firma la solicitud y procede al cierre de la misma, quedando en este momento registrada en el Ministerio.

#### 3.1.- Formulario

El formulario ha de ser cumplimentado por el/la RP (ver apartados anteriores), accediendo a la aplicación telemática de solicitud:

https://sede.micinn.gob.es/portal/site/eSede/menuitem.df29f2378d5d10a0cee63510223 041a0/?vgnextoid=f420e8031a7e2410VgnVCM1000001d04140aRCRD&vgnextfmt=formato1 &vgnextfmt=formato1

El /la RP accederá a la solicitud con su usuario y clave de RUS:

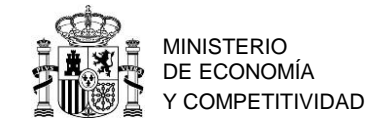

| GOBERNO<br>DE ESPANA<br>MINISTERIO<br>DE ECONOMIA<br>PCOMPETITIMOND<br>BERCETARÍA DE ESTADO<br>DE INSTRACIÓN<br>DE ECONOMIA<br>PCOMPETITIMOND<br>INNOVACIÓN<br>Sede electrónica<br>sede.micinn.gob.es                                                                                                    | Fecha: 08/04/2015<br>Hora oficial: 15:40                                                                                                 |
|----------------------------------------------------------------------------------------------------|----------------------------------------------------------------------------------------------------|
| ACCIONES DE DINAMIZACIÓN "EUROPA INVESTIGACIÓN"                                                                                                    | Español   Catalán   Euskera   Galego                                                                                                    |
|                                                                                                    | Registro Unificado Solicitantes                                                                                                    |
| Bienvenidos a ACCIONES DE DINAMIZACIÓN "EUROPA INVESTIGACIÓN"                                                                                                    | Acceso a la solicitud                                                                                                    |
| Recuerde que una vez generada su solicitud definitiva, deberá ser firmada y registrada electrónicamente por su<br>representante legal para que el envío quede completado. El plazo establecido para la presentación de solicitudes<br>es único para la cumplimentación del Responsable Principal y para la firma/registro electrónico del envío del<br>representante legal. | Si entra por primera vez, deberá usar la opción<br>Registro.                                                                             |
| No es obligatorio que el Responsable Principal tenga que firmar la solicitud electrónicamente. Podrá hacerlo de<br>forma manuscrita y entregando la solicitud a la entidad que pertenece.                                                                                                    | Clave                                                                                                    |
| Ministerio de Economia y Competitividad, para poder firmar y registrar su solicitud cuando haya generado definitivo.                                                                                                    | Los campos Usuario y Clave son sensibles a<br>mayúsculas y minúsculas.<br>Registro<br>Recordar clave<br>Cambiar clave<br>Aceptar Limpiar |

Rellenando por primera vez los campos de usuario y clave y pulsando el botón "Aceptar", aparece la siguiente ventana:

| COBERNO                                                                                   | MINISTERIO<br>DE ECONOMIA<br>Y COMPETITIVIDAD | SECRETARÍA DE ESTADO<br>DE INVESTIGACIÓN,<br>DESARROLLO E<br>INNOVACIÓN | Sede electrónica                 | PLAN ESTATAL DE<br>INVESTIGACIÓN<br>CIENTIFICA,<br>TECNICA Y DE<br>INNOVACIÓN<br>2013-2016 | Fecha: 08/04/2015<br>Hora oficial: 13:02 |  |  |  |
|-------------------------------------------------------------------------------------------|-----------------------------------------------|-------------------------------------------------------------------------|----------------------------------|--------------------------------------------------------------------------------------------|------------------------------------------|--|--|--|
| ACCIONES DE DINA                                                                          | MIZACIÓN "E                                   | UROPA INVESTI                                                           | GACIÓN"                          | Detección de errores   Borrado                                                             | or   Generar definitivo   Volver   Salir |  |  |  |
| <ul> <li>Acceso permitido para este usuario/clave</li> <li>Gestión solicitudes</li> </ul> |                                               |                                                                         |                                  |                                                                                            |                                          |  |  |  |
|                                                                                           |                                               |                                                                         | Selección Identificador del prog | vecto Estado Tipo                                                                          |                                          |  |  |  |
|                                                                                           | La búsqued                                    | a no produjo resultado                                                  | s Añadir Sele                    | accionar                                                                                   |                                          |  |  |  |

La primera vez que acceda a la solicitud aparecerá el mensaje "La búsqueda no produjo resultados", ya que no ha iniciado ningún formulario previamente.

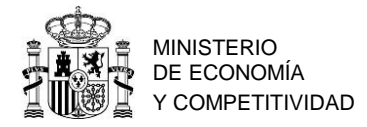

Pulsando en "Añadir", aparecerá el identificador de su solicitud, el cual deberá seleccionar para acceder al formulario:

|                                                                             |                                    | - Anna China                                                                                                    |                                          |
|-----------------------------------------------------------------------------|------------------------------------|----------------------------------------------------------------------------------------------------|------------------------------------------|
| GOBIERNO<br>DE ESMANA<br>V COMPETITIVIDAD<br>SCONTINUES<br>V COMPETITIVIDAD | Sede electrónica                   | PLAN ESTATAL DE<br>INVESTIGACIÓN<br>CIENTÍFICA,<br>TÉCNICA Y DE<br>INNOVACIÓN<br>2013-2016                                                                                                    | Fecha: 08/04/2015<br>Hora oficial: 13:02 |
| The second second second second                                             |                                    | A starting and a start of the start of the s | and water and the second                 |
| ACCIONES DE DINAMIZACIÓN "EUROPA INVEST                                     | TIGACIÓN"                          | Detección de errores Borrado                                                                                                    | or   Generar definitivo   Volver   Salir |
| Gestión solicitudes                                                         |                                    |                                                                                                    |                                          |
|                                                                             | Selección Identificador del proyec | to Estado Tipo                                                                                                    |                                          |
|                                                                             | 909750612-50612-311                | -114 Abierto                                                                                                    |                                          |
|                                                                             | Seleccionar                        |                                                                                                    |                                          |
|                                                                             |                                    |                                                                                                    |                                          |

Cada vez que acceda a esta aplicación le aparecerá ese indicador de solicitud y su estado. El identificador del proyecto será el código que le asigna el Ministerio para su solicitud.

#### 3.1.1. PESTAÑA "ENTIDAD SOLICITANTE"

Si usted sale de la solicitud sin completarla y vuelve a entrar de nuevo pasado un tiempo, el identificador del proyecto permanecerá invariable.

Pulsando el botón "Seleccionar" de la anterior ventana "Gestión de solicitudes" aparece la siguiente ventana.

| 1-1-1                                                                                                    |                                                               |                                                                     |                                                                                          |                                                                       |
|----------------------------------------------------------------------------------------------------|---------------------------------------------------------------|---------------------------------------------------------------------|------------------------------------------------------------------------------------------|-----------------------------------------------------------------------|
|                                                                                                    | MINISTERIO<br>DE ECONOMIA<br>Y COMPETITIVIDAD                 | Sede electrónica                                                    | PLAN ESTATAL DE<br>INVESTIGACION<br>CENTIFICA,<br>TECNICAY DE<br>INNOVACION<br>2013-2016 | Fecha: 08/04/2015<br>Hora oficial: 13:02                              |
|                                                                                                    |                                                               | CIÓN"                                                               | Detección de errores Borrador                                                            | Cenerar definitivo   Volver   Salir                                   |
| ACCIONES DE DINAM                                                                                                    | IZACIÓN EUROPA INVESTIGA                                      |                                                                     | Detection de entrés   bonador                                                            |                                                                       |
| Solicitante                                                                                                    |                                                               |                                                                     |                                                                                          |                                                                       |
| <ul> <li>Entidad solicitante</li> <li>Datos del Responsable<br/>Principal (interlocutor con el<br/>MINECO)</li> </ul> | Entidad solicitante                                           | Guarda                                                              | r Revisar                                                                                |                                                                       |
| Proyecto                                                                                                    | e-state at the                                                |                                                                     | Russar                                                                                   |                                                                       |
| Miembros                                                                                                    | Entidad *                                                     |                                                                     | Duscar                                                                                   |                                                                       |
| Presupuesto                                                                                                    |                                                               |                                                                     |                                                                                          |                                                                       |
| Implicaciones éticas y/o<br>de bioseguridad                                                                           | Para gestiones de entidades<br>electrónica, que permite reali | el representante legal (RL) pod<br>izar diversas peticiones, Recuen | Irá acceder a la aplicación "Sistema de Er<br>de que es necesario tener un certificado   | ntidades", disponible en la sede<br>electrónico válido para cualquier |
| Beneficiarios                                                                                                    | petición.                                                     |                                                                     |                                                                                          |                                                                       |
| Añadir documentos                                                                                                    |                                                               |                                                                     |                                                                                          |                                                                       |

De forma automática se abre la pestaña de la entidad solicitante dentro del apartado "Solicitante".

El primer dato que hay que completar es la entidad que realiza la solicitud (entidad solicitante). Para ello ha de ser cumplimentado el campo "Entidad \*". Todos los campos que contienen (\*) han de ser cumplimentados obligatoriamente.

Pulsando en el botón "Buscar" da la opción de realizar una búsqueda por el CIF o NIF, o también por el nombre de la entidad:

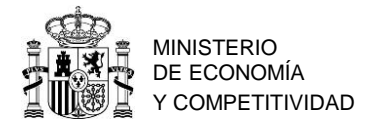

|                                                                                                    | MINISTERIO<br>DE ECONOMA<br>Y COMPETITIVIDAD | SECRETARÍA DE ESTADO<br>DE INVESTIGACIÓN,<br>DESARROLLO E<br>INNOVACIÓN                                                                                  | Sede electrónic<br>sede.micinn.gob.es                                                                 | A PLAN ESTATAL DE<br>NUVESTIGACIÓN<br>CIENTIFICA.<br>TECNICA Y DE<br>INNOVACIÓN<br>2013-2016 |                            | Fecha: 08/04/2015<br>Hora oficial: 14:08 😈           |
|----------------------------------------------------------------------------------------------------|----------------------------------------------|----------------------------------------------------------------------------------------------------|----------------------------------------------------------------------------------------------------|----------------------------------------------------------------------------------------------|----------------------------|------------------------------------------------------|
| ACCIONES DE DINAN                                                                                                    | /IIZACIÓN "EU                                | ROPA INVESTIC                                                                                                    | GACIÓN''                                                                                              | Detección de er                                                                              | rores   Borrador   Gen     | ierar definitivo   Volver   Salir                    |
| <u>Solicitante</u>                                                                                                    |                                              |                                                                                                    |                                                                                                    |                                                                                              |                            |                                                      |
| <ul> <li>Entidad solicitante</li> <li>Datos del Responsable<br/>Principal (interlocutor con el<br/>MINECO)</li> </ul> | Entidad                                      | l solicitante                                                                                                    | Guar                                                                                                  | dar Revisar                                                                                  |                            |                                                      |
| Proyecto                                                                                                    | Entid                                        |                                                                                                    |                                                                                                    |                                                                                              | Buscar                     |                                                      |
| Investigadores                                                                                                    | Endo                                         | au -                                                                                                    |                                                                                                    |                                                                                              | Babcar                     |                                                      |
| Presupuesto                                                                                                    | Párana                                       | de de entided                                                                                                    |                                                                                                    |                                                                                              |                            |                                                      |
| Implicaciones éticas y/o<br>de bioseguridad                                                                           | Nombre                                       | de la entidad                                                                                                    |                                                                                                    | NIF                                                                                          |                            |                                                      |
| Beneficiarios asociados                                                                                               |                                              |                                                                                                    |                                                                                                    |                                                                                              |                            |                                                      |
| Añadir documentos                                                                                                    |                                              |                                                                                                    |                                                                                                    |                                                                                              |                            |                                                      |
|                                                                                                    | Para ges                                     | n realizar una b<br>a y los dígitos q<br>dígitos dígitos dígitos dígitos dígitos dígitos dígitos dígitos dígitos dígitos dígitos dígitos dígitos dígitos | isqueda por NIF deberá inc<br>ue lo componen, ejemplo Al<br>Busca<br>es el representante legal (RL) p | luir el NTF completo,<br>12345678<br>Cancelar<br>odrá acceder a la aplica                    | , sin guiones ni espac     | cios blancos entre la<br>des", disponible en la sede |
|                                                                                                    | electrón<br>petición.                        | ica, que permite re                                                                                                    | alizar diversas peticiones. Recu                                                                      | erde que es necesario                                                                        | tener un certificado elect | trónico válido para cualquier                        |

Puede hacer una búsqueda por el nombre exacto que aparece en el SISEN o utilizando ciertas palabras claves (agencia estatal, fundación, universidad, etc.). Una vez localizada la entidad deberá seleccionarla:

| GOBIERNO<br>DE ESPANA                                                                     | MINISTERIO<br>DE ECONOMÍA<br>Y COMPETITIVIDAD | ECRETARÍA DE ESTADO<br>DE INVESTIGACIÓN,<br>DESARROLLO E<br>NNOVACIÓN | Sede electrónica                                                                                             | PLAN ESTATAL DE<br>INVESTIGACIÓN<br>CIENTÍFICA,<br>TÉCNICA Y DE<br>INNOVACIÓN<br>2013-2016                                                                | Fecha: 08/04/2015<br>Hora oficial: 14:08                         | 6    |
|-------------------------------------------------------------------------------------------|-----------------------------------------------|-----------------------------------------------------------------------|----------------------------------------------------------------------------------------------------|----------------------------------------------------------------------------------------------------|------------------------------------------------------------------|------|
|                                                                                           |                                               |                                                                       |                                                                                                    |                                                                                                    |                                                                  |      |
| ACCIONES DE DINAN                                                                         | NIZACIÓN "EUF                                 |                                                                       | ACIÓN"                                                                                                    | Detección de errores Borrador G                                                                                                    | enerar definitivo   Volver                                       | Sali |
| <u>Solicitante</u>                                                                        |                                               |                                                                       |                                                                                                    |                                                                                                    |                                                                  |      |
| Entidad solicitante<br>Datos del Responsable<br>Principal (interlocutor con el<br>MINECO) | Entidad                                       | solicitante                                                           | Guarda                                                                                                    | r Revisar                                                                                                    |                                                                  |      |
| Proyecto                                                                                  |                                               |                                                                       |                                                                                                    | Russe                                                                                                    |                                                                  |      |
| nvestigadores                                                                             | Entida                                        | id *                                                                  |                                                                                                    | Buscar                                                                                                    |                                                                  |      |
| Presupuesto                                                                               |                                               |                                                                       |                                                                                                    |                                                                                                    |                                                                  |      |
| mplicaciones éticas y/o                                                                   | Busqued                                       | la de entidad                                                         | N                                                                                                    | F                                                                                                    |                                                                  |      |
| Beneficiarios asociados                                                                   | agencia                                       | estatal                                                               |                                                                                                    |                                                                                                    |                                                                  |      |
|                                                                                           | Si no encu                                    | realizar una bu<br>y los dígitos qu<br>uentra la entidad d            | isqueda por NIF deberá inclui<br>je lo componen, ejemplo A123<br>Buscar<br>leseada, y usted es representante | r el NIF completo, sin guiones ni esp<br>145678<br>Cancelar<br>legal de dicha entidad, puede solicitar el all<br>con al representante leval de la misma o | acios blancos entre la<br>a de la misma aquí. Si usted           |      |
|                                                                                           | 10 03 0110                                    | Nombre de l                                                           | enfidad                                                                                                    | r con el representante legar de la misma, p                                                                                                    | Acción                                                           |      |
|                                                                                           |                                               | AGENCIA E                                                             | STATAL DE METEOROLOGIA                                                                                       |                                                                                                    | Seleccionar                                                      |      |
|                                                                                           |                                               | AGENCIA E                                                             | STATAL DE ADMINISTRACION TRI                                                                                 | BUTARIA                                                                                                    | Seleccionar                                                      |      |
|                                                                                           |                                               | AGENCIA E                                                             | STATAL CONSEJO SUPERIOR DE I                                                                                 | NVESTIGACIONES CIENTIFICAS (CSIC)                                                                                                    | Seleccionar                                                      |      |
|                                                                                           |                                               | AGENCIA E                                                             | STATAL ANTIDOPAJE                                                                                            |                                                                                                    | Seleccionar                                                      |      |
|                                                                                           | Para gesti<br>electrónic<br>petición.         | iones de entidad<br>ca, que permite re                                | es el representante legal (RL) podi<br>alizar diversas peticiones, Recuerd                                   | rá acceder a la aplicación "Sistema de Ent<br>e que es necesario tener un certificado el                                                                  | dades", disponible en la sede<br>ectrónico válido para cualquier |      |

En la ventana siguiente, podrá seleccionar el centro ejecutor y el nombre del representante legal.

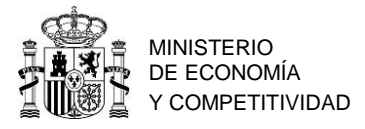

| COBIERNO<br>CE ESPANA                                                                                        | MINISTERIO<br>DE ECONOMÍA<br>Y COMPETITIVIDAD | SECRETARÍA DE ESTADO<br>DE INVESTIGACIÓN,<br>DESARROLLO E<br>INNOVACIÓN                                        | Sede electrónica                                                         | PLAN ESTATAL DE<br>INVESTIGACIÓN<br>CIENTIFICA<br>TECNICA Y DE<br>INNOVACIÓN<br>2013-2016 |                                                 | Fecha: 08/04/2015<br>Hora oficial: 14:08                |
|----------------------------------------------------------------------------------------------------|-----------------------------------------------|----------------------------------------------------------------------------------------------------|--------------------------------------------------------------------------|-------------------------------------------------------------------------------------------|-------------------------------------------------|---------------------------------------------------------|
| 1                                                                                                    |                                               | A Company and a company of the second second second second second second second second second second second se |                                                                          | 1                                                                                         |                                                 |                                                         |
| ACCIONES DE DINAM                                                                                            | IZACIÓN "EUI                                  | ROPA INVESTI                                                                                                   | GACIÓN"                                                                  | Detección de errore                                                                       | s   Borrador   Gener                            | ar definitivo   Volver   Salir                          |
| Solicitante<br>> Entidad solicitante<br>> Datos del Responsable<br>Principal (interlocutor con el<br>MINECO) | Entidad                                       | Isolicitante                                                                                                   | Guarda                                                                   | er Revisar                                                                                |                                                 |                                                         |
| Proyecto                                                                                                    |                                               |                                                                                                    |                                                                          |                                                                                           |                                                 |                                                         |
| Investigadores                                                                                               | Entida                                        | ad * AGENCIA ES                                                                                                | STATAL                                                                   | В                                                                                         | Iscar                                           |                                                         |
| Presupuesto                                                                                                  |                                               |                                                                                                    |                                                                          |                                                                                           |                                                 |                                                         |
| Implicaciones éticas y/o<br>de bioseguridad                                                                  | čSu s<br>Elija una                            | olicitud está vince<br>a opción de la list                                                                     | ulada a un instituto o centro del c<br>a 🔻                               | onsejo superior de investig                                                               | aciones científicas? *                          |                                                         |
| Beneficiarios asociados                                                                                      | Centr                                         | o (Facultad/Instit                                                                                             | uto/Eundación)                                                           |                                                                                           |                                                 |                                                         |
| Añadir documentos                                                                                            |                                               | o (racaitad) moti                                                                                              |                                                                          | -                                                                                         |                                                 |                                                         |
|                                                                                                    | Represer                                      | ntante Legal *                                                                                                 |                                                                          |                                                                                           |                                                 |                                                         |
|                                                                                                    | Elija una                                     | a opción de la list                                                                                            | a                                                                        | •                                                                                         |                                                 |                                                         |
|                                                                                                    | Correo e                                      | lectrónico del rep                                                                                             | presentante *                                                            |                                                                                           |                                                 |                                                         |
|                                                                                                    | Para gest<br>electrónio<br>petición.          | tiones de entidad<br>ca, que permite re                                                                        | es el representante legal (RL) po<br>ealizar diversas peticiones. Recuer | lrá acceder a la aplicación<br>de que es necesario tener                                  | "Sistema de Entidade:<br>un certificado electró | s", disponible en la sede<br>nico válido para cualquier |

Tenga en cuenta que ha de seleccionar en el desplegable "Representante Legal", la persona que en el momento de realizar la solicitud es el Representante Legal de la entidad solicitante y que así aparece como tal en el RUS (puede aparecer un desplegable con varios representantes legales, por lo que se deberá elegir el RL en activo).

Pulsar el botón "Revisar" y si no hay ningún error en esa ventana pulsar el botón "Guardar".

#### 3.1.2. PESTAÑA "RESPONSABLE PRINCIPAL"

Al pulsar esa pestaña, aparece un ventana en la que los primeros campos son los datos personales del RP, eso datos son tomados de RUS. Si tiene que actualizar alguno de ellos acceda a RUS siguiendo el procedimiento ya explicado en el apartado 2.1.

| *                                      | GOMERNO<br>DE ESMANA                                                                         | MINISTERIO<br>DE ECONOMÍA<br>Y COMPETITIVIDAD | SECRETARÍA DE ESTADO<br>DE INVESTIGACION,<br>DESARROLLO E<br>INNOVACIÓN | Sede electrónica<br>sede.micinn.gob.es | PLAN ESTATAL DE<br>INVESTIGACIÓN<br>CIENTIFICA,<br>TECNICA / DE<br>INVOVACIÓN<br>2015-2016 |                       | Fecha: 08/04/2015<br>Hora oficial: 13:02 |
|----------------------------------------|----------------------------------------------------------------------------------------------|-----------------------------------------------|-------------------------------------------------------------------------|----------------------------------------|--------------------------------------------------------------------------------------------|-----------------------|------------------------------------------|
| ACC                                    | IONES DE DINAI                                                                               | MIZACIÓN "E                                   | UROPA INVESTI                                                           | GACIÓN"                                | Detección de errore                                                                        | es   Borrador   Gener | rar definitivo   Volver   Salir          |
| Solici<br>Entid<br>Dato<br>Prin<br>con | <u>itante</u><br>Jad solicitante<br>os del Responsable<br>icipal (interlocutor<br>el MINECO) | > Formu<br>Datos                              | ulario guardado<br>del Responsat                                        | le Principal (interlocutor co          | n el MINECO)                                                                               |                       |                                          |
| Proye                                  | ecto<br>nbros                                                                                | Datos                                         | personales                                                              | Guarda                                 | r Revisar                                                                                  |                       |                                          |
| :                                      | :                                                                                            |                                               | :                                                                       | : :                                    | :                                                                                          | :                     | :                                        |

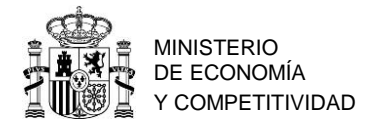

| Elija una opción de la lista                                                                                                    |                                                       |
|----------------------------------------------------------------------------------------------------|-------------------------------------------------------|
| itulación académica * Elija una opción de la lista  Categoría profesional * Elija una opción de la lista  (inculación con su centro * Elija una opción de la lista  )edicación horas/año * tesumen del CV. <sup>(1)</sup> (máximo 3500 caracteres) * |                                                       |
| Elija una opción de la lista                                                                                                    |                                                       |
| Categoría profesional *<br>Elija una opción de la lista<br>Vinculación con su centro *<br>Elija una opción de la lista<br>Dedicación horas/año *<br><br>Resumen del CV. <sup>(1)</sup> (máximo 3500 caracteres) *                                    |                                                       |
| Elija una opción de la lista v<br>Vinculación con su centro *<br>Elija una opción de la lista v<br>Dedicación horas/año *<br>Resumen del CV. <sup>(1)</sup> (máximo 3500 caracteres) *                                                               |                                                       |
| Vinculación con su centro *<br>Elija una opción de la lista v<br>Dedicación horas/año *<br>Resumen del CV. <sup>(1)</sup> (máximo 3500 caracteres) *                                                                                                 |                                                       |
| Elija una opción de la lista 💙<br>Dedicación horas/año *<br>Resumen del CV. <sup>(1)</sup> (máximo 3500 caracteres) *                                                                                                    |                                                       |
| Dedicación horas/año *                                                                                                    |                                                       |
| Resumen del CV. <sup>(1)</sup> (máximo 3500 caracteres) *                                                                                                    | <u>^</u>                                              |
|                                                                                                    | <u>^</u>                                              |
|                                                                                                    |                                                       |
|                                                                                                    |                                                       |
|                                                                                                    |                                                       |
|                                                                                                    |                                                       |
|                                                                                                    |                                                       |
| (1) El contenido podrá ser publicado a efectos de difusión si el proyecto re-<br>evaluación se considerará el CV. completo.                                                                                                    | sultara financiado en esta convocatoria. A efectos de |
| Dedicación al proyecto                                                                                                    |                                                       |
| Dedicación al proyecto *                                                                                                    |                                                       |
| Elija una opción de la lista 💌                                                                                                    |                                                       |
|                                                                                                    |                                                       |

Ha de cumplimentar todos los apartados y una vez revisado, si no hay errores, pulsar en "Guardar".

#### 3.1.3. PESTAÑA "DATOS DEL PROYECTO"

La pestaña Datos del proyecto se encuentra dentro del apartado de "Proyecto". Contiene varios apartados a cumplimentar.

Debe identificar el reto de entre los ocho retos recogidos en el Plan Estatal o bien, entre una de las seis tecnologías facilitadoras esenciales, o si el proyecto va a ser coordinado a nivel europeo por un investigador tutelado, la modalidad de la excelencia/ERC.

Si existe más de un reto relacionado con la actividad de la entidad solicitante, seleccione el que considera principal para esta solicitud.

Si ningún reto está relacionado con su entidad, seleccione el más cercano. En la memoria técnica puede detallar y aportar más información sobre la circunstancia particular de la entidad solicitante.

|                                             | Retos/Tecnologías Facilitadoras/Excelencia *                                                                                                    |
|---------------------------------------------|----------------------------------------------------------------------------------------------------|
| Presupuesto                                 | Elija una opción de la lista                                                                                                    |
| Implicaciones éticas y/o<br>de bioseguridad | Elija una opción de la lista EXCELENCIA/ERC Advanced Grant                                                                                                    |
| Beneficiarios asociados                     | Consolidator Grant                                                                                                    |
| Añadir documentos                           | Starting Grant RETOS Acción sobre el cambio climático y eficiencia en la utilización de recursos y materias primas Cambios e innovaciones sociales Economía y sociedad digital Energía segura, eficiente y limpia Salud, cambio demográfico y bienestar Seguridad, protección y defensa Seguridad, protección y defensa Seguridad y calidad alimentarias; actividad agraria productiva y sostenible, recursos naturales, investigación marina y marítima Transporte inteligente, sostenible e integrado TECNOLOGIAS FACILITADORAS Biotecnología Fotónica Materiales avanzados, micro, nanoelectrónica, nanotecnología. Micro y nanoelectrónica |

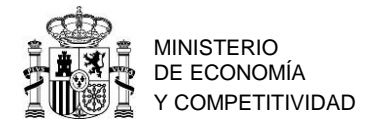

F. de Inicio: No podrá ser anterior al 01/01/2015

<u>F. Fin:</u> Se recomienda elegir primero la duración en años (uno o dos) apareciendo automáticamente la fecha fin ya que la duración del proyecto tiene que ser acorde a la introducida en "Duración".

Modalidad: Solo se permite en modo individual, con o sin entidades asociadas.

## 3.1.4. PESTAÑA "INDICADORES DEL PROYECTO"

| GOBIERNO<br>DE ESPANA                                                    | MINISTERIO<br>DE ECONOMÍA<br>Y COMPETITIVIDAD | RETARÍA DE ESTADO<br>INVESTIGACIÓN,<br>SARROLLO E<br>NOVACIÓN | Sede electrónic<br>sede.micinn.gob.es          | a PLAN ESTATAL DE<br>INVESTIGACIÓN<br>TECNICAY DE<br>INNOVACIÓN<br>2013-2016 |                        | Fecha: 09/04/2015<br>Hora oficial: 9:58 🕑 |
|--------------------------------------------------------------------------|-----------------------------------------------|---------------------------------------------------------------|------------------------------------------------|------------------------------------------------------------------------------|------------------------|-------------------------------------------|
| ACCIONES DE DINAM                                                        | IIZACIÓN "EUR                                 | OPA INVESTIG                                                  | GACIÓN"                                        | Detección de erroi                                                           | res   Borrador   Gene  | rar definitivo   Volver   Salir           |
| Solicitante                                                              |                                               |                                                               |                                                |                                                                              |                        |                                           |
| <u>Proyecto</u>                                                          | Indicado                                      | res del proye                                                 | ecto                                           |                                                                              |                        |                                           |
| <ul> <li>Datos del proyecto</li> <li>Indicadores del proyecto</li> </ul> | 5                                             |                                                               | Guar                                           | dar Revisar                                                                  |                        |                                           |
| Investigadores                                                           |                                               |                                                               | · · · · ·                                      |                                                                              |                        |                                           |
| Presupuesto                                                              | la propieda                                   | ie el proyecto de<br>ad intelectual (pa                       | e investigacion que presenta pu<br>atentes)? * | iede ser susceptible de ge                                                   | nerar resultados en lo | s que haya que proteger                   |
| Implicaciones éticas y/o<br>de bioseguridad                              | Elija una o                                   | opción de la lista                                            | a 💌                                            | *                                                                            |                        |                                           |
| Beneficiarios asociados                                                  | Elija una                                     | opción de la lista                                            |                                                |                                                                              |                        |                                           |
| Añadir documentos                                                        | ¿Contempl<br>ómicas)? *                       | a el proyecto (                                               | el desarrollo o la aplicación o                | de herramientas de análi                                                     | isis masivo (genómica  | a, proteómica u otras -                   |
|                                                                          | Elija una o                                   | opción de la lista                                            | 3 🔻                                            |                                                                              |                        |                                           |
|                                                                          | ¿Tiene pre                                    | visto realizar ad                                             | tividades en zonas protegidas (                | áreas marinas protegidas                                                     | , red Natura)? *       |                                           |
|                                                                          | Elija una e                                   | opción de la lista                                            | a 🔻                                            |                                                                              |                        |                                           |
|                                                                          | ¿Planea ac                                    | ceder a una ICT                                               | rs para la consecución de los o                | bjetivos del proyecto? *                                                     |                        |                                           |
|                                                                          | Elija una e                                   | opción de la lista                                            | a 🔻                                            |                                                                              |                        |                                           |
|                                                                          | Si el proye<br>en los resu                    | ecto investiga so<br>Iltados del estud                        | obre seres humanos, ¿considera<br>dio?_*       | a que el género (hombre,                                                     | mujer) de los sujetos  | analizados puede influir                  |
|                                                                          | Elija una e                                   | opción de la lista                                            | a 🔻                                            |                                                                              |                        |                                           |
|                                                                          |                                               |                                                               | Guar                                           | dar Revisar                                                                  | ]                      |                                           |

Ha de cumplimentar necesariamente todas.

La solicitud a Europa Investigación no es un proyecto de Investigación, en su defecto indique "NO".

### 3.1.5. PESTAÑA "MIEMBROS DEL EQUIPO"

Se encuentra en el apartado "Investigadores". Al pulsar por primera vez, solamente sale el/la RP:

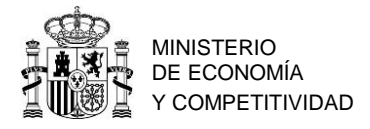

| CONTRACTOR                                                 | NEWSTERIO<br>DE ECONOMIA<br>F COMPETITIVIDAD<br>DE NINOVACIÓN<br>SARROLD F<br>INNOVACIÓN<br>Sedem | e electrónica<br>icinn.gob.es              | Fecha: 09/04/2015<br>Hora oficial: 9:58 3           |
|------------------------------------------------------------|---------------------------------------------------------------------------------------------------|--------------------------------------------|-----------------------------------------------------|
| ACCIONES DE DINAN                                          | IZACIÓN "EUROPA INVESTIGACIÓN"                                                                    | Detección de error                         | es   Borrador   Generar definitivo   Volver   Salir |
| Solicitante<br>Proyecto                                    | Miembros del equipo                                                                               |                                            |                                                     |
| Investiqadores Miembros del equipo                         | Datos del Responsable Principal                                                                   |                                            |                                                     |
| Presupuesto<br>Implicaciones éticas y/o<br>de bioseguridad | Documento II                                                                                      | nvestigador Rol                            |                                                     |
| Beneficiarios asociados<br>Añadir documentos               | Resto de los miembros del equi                                                                    | po<br>Selección Documento Investigador. Ro |                                                     |
|                                                            | La búsqueda no produjo resultad                                                                   | los                                        | <b>4</b>                                            |
|                                                            |                                                                                                   | Añadir Editar Elimin                       | ar                                                  |

Para incluir al resto de miembros del equipo, hay que pulsar el botón "Añadir" y en la siguiente ventana se pueden introducir los datos.

|                          | ý.                                            | V.                                                                      | 11                                    |                                                                                               |                  |              |                                          |       |
|--------------------------|-----------------------------------------------|-------------------------------------------------------------------------|---------------------------------------|-----------------------------------------------------------------------------------------------|------------------|--------------|------------------------------------------|-------|
| GOBERNO<br>DE ESPANA     | MINISTERIO<br>DE ECONOMIA<br>Y COMPETITIVIDAD | SECRETARÍA DE ESTADO<br>DE INVESTIGACIÓN,<br>DESARROLLO E<br>INNOVACIÓN | Sede electrónic<br>sede.micinn.gob.es | Ca PLAN ESTATAL DR<br>INVESTIGACIÓN<br>CIENTIFICA,<br>TÉCNICA Y DE<br>INNOVACIÓN<br>2013-2016 |                  |              | Fecha: 09/04/2015<br>Hora oficial: 10:02 | ٢     |
|                          |                                               |                                                                         | RACIÓN"                               | Detección                                                                                     | de errores Borra | dor   Cenera | r definitivo Volver                      | Salie |
| Solicitanto              |                                               | UNCH A INVESTIG                                                         | SACION                                | Detección                                                                                     |                  | dor   denera |                                          | Juli  |
| Provecto                 |                                               |                                                                         |                                       |                                                                                               |                  |              |                                          |       |
| Investigadores           | Datos                                         | de los miembro                                                          | s dei equipo                          |                                                                                               |                  |              |                                          |       |
| Miembros del equipo      |                                               |                                                                         | Guardar                               | Revisar                                                                                       | Cancelar         |              |                                          |       |
| Presupuesto              | Rol *                                         |                                                                         |                                       |                                                                                               |                  |              |                                          |       |
| Implicaciones éticas y/o | Elija u                                       | ina opción de la list                                                   | а                                     |                                                                                               | -                |              |                                          |       |
| Beneficiarios asociados  | Datos                                         | personales                                                              |                                       |                                                                                               |                  |              |                                          |       |
| Añadir documentos        | Nombr                                         | e *                                                                     |                                       |                                                                                               |                  |              |                                          |       |
|                          |                                               |                                                                         |                                       | ]                                                                                             |                  |              |                                          |       |
|                          | Apellid                                       | 01*                                                                     |                                       | Apellido 2                                                                                    |                  |              |                                          |       |
|                          |                                               |                                                                         |                                       |                                                                                               |                  |              |                                          |       |
|                          | Correc                                        | electrónico *                                                           |                                       | _                                                                                             |                  |              |                                          |       |
|                          |                                               |                                                                         |                                       | ]                                                                                             |                  |              |                                          |       |
|                          | Sexo *<br>Elija u                             | ina opción de la list                                                   | a 🔻                                   |                                                                                               |                  |              |                                          |       |
|                          | Nacion                                        | alidad *                                                                |                                       |                                                                                               |                  |              |                                          |       |
|                          | Elija u                                       | ina opción de la list                                                   | a 🔻                                   |                                                                                               |                  |              |                                          |       |
|                          | Fecha                                         | nacimiento (dd/mm                                                       | /aaaa) *                              |                                                                                               |                  |              |                                          |       |
|                          | Tipo do                                       | ocumento *                                                              | Documento *                           |                                                                                               |                  |              |                                          |       |
|                          | Elija u                                       | ina opción de la list                                                   | a 🔻                                   |                                                                                               |                  |              |                                          |       |
|                          | Datos                                         | académicos                                                              |                                       |                                                                                               |                  |              |                                          |       |
|                          | Grado                                         | •                                                                       |                                       |                                                                                               |                  |              |                                          |       |
|                          | Elija u                                       | ina opción de la list                                                   | a 🔻                                   |                                                                                               |                  |              |                                          |       |
|                          | Titulaci                                      | ión académica *                                                         |                                       |                                                                                               |                  |              |                                          |       |
|                          | Elija u                                       | ina opción de la list                                                   | 3                                     | -                                                                                             |                  |              |                                          |       |
|                          | Catego                                        | oría profesional *                                                      |                                       |                                                                                               |                  |              |                                          |       |
|                          | Elija u                                       | ina opción de la list                                                   | a 🗸                                   |                                                                                               |                  |              |                                          |       |
|                          | Vincula                                       | ción con su centro                                                      | *                                     |                                                                                               |                  |              |                                          |       |
|                          | Elija u                                       | ina opción de la list                                                   | a <b>•</b>                            |                                                                                               |                  |              |                                          |       |
|                          |                                               |                                                                         | Guardar                               | Revisar                                                                                       | Cancelar         |              |                                          |       |

El desplegable "Rol" incluye los siguientes supuestos:

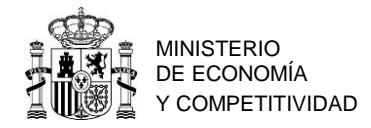

| Rol *                                                                |
|----------------------------------------------------------------------|
| Elija una opción de la lista 🔹 👻                                     |
| Elija una opción de la lista                                         |
| Personal de plantilla de la entidad solicitante                      |
| Personal contratado de la entidad solicitante                        |
| Personal de plantilla de entidad asociada                            |
| Personal contratado de entidad asociada                              |
| Investigador Tutelado SOLO CASOS ERC CONTEMPLADOS EN LA CONVOCATORIA |

Se pueden elegir tantos miembros de personal de plantilla o contratado de la entidad solicitante o asociada como vayan a estar presentes en el proyecto y que cumplan los requisitos de los participantes según el artículo 6 de la RC; sin embargo, sólo se podrá incluir un investigador tutelado en el caso de que en la pestaña de "Datos del proyecto" se haya elegido una de las modalidades de Excelencia/ERC.

Pulsar el botón "Añadir", tantas veces como sea necesario. Para cada miembro pulsar en el botón "Revisar" y después cuando no exista ningún error en la página, pulsar "Guardar".

En todo momento y como ayuda, puede pulsar en "Detección de errores", con el fin de comprobar si todos los datos obligatorios que componen cada página están cumplimentados. Se recomienda que antes de guardar, pulse esa ayuda que le hará saber si algún campo que es obligatorio no ha sido cumplimentado.

#### 3.1.6. PESTAÑA "GASTOS DE EJECUCIÓN"

|                                                 |                                                                                                    | North Contraction                                                                         |                                          |  |  |  |  |
|-------------------------------------------------|----------------------------------------------------------------------------------------------------|-------------------------------------------------------------------------------------------|------------------------------------------|--|--|--|--|
| GOBIERNO<br>DE ESPANA                           | SECRETARÍA DE ESTADO<br>DE INVESTIGACIÓN<br>ESCANCIÓN<br>ESCANCIÓN<br>DE INVESTIGACIÓN<br>DE INVESTIGACIÓN<br>Secretaría de Estado<br>Secretaría de Estado<br>sede electrónica<br>sede.micinn.gob.es                                                                                                    | PLAN ESTATAL DE<br>INVESTIGACION<br>CIENTIFICA<br>TÉCNICA Y DE<br>INNOVACIÓN<br>2013-2016 | Fecha: 09/04/2015<br>Hora oficial: 10:21 |  |  |  |  |
| /114                                            |                                                                                                    |                                                                                           |                                          |  |  |  |  |
| ACCIONES DE DINAMI                              | ZACIÓN "EUROPA INVESTIGACIÓN"                                                                                                    | Detección de errores   Borrador                                                           | Generar definitivo   Volver   Salir      |  |  |  |  |
| Solicitante                                     |                                                                                                    |                                                                                           |                                          |  |  |  |  |
| Proyecto                                        | Gastos de ejecución                                                                                                    |                                                                                           |                                          |  |  |  |  |
| Investigadores<br>Presupuesto                   | Selección Tipo de gasto Descripción Coste imputable                                                                                                    |                                                                                           |                                          |  |  |  |  |
| Gastos de ejecución     Resumen del presupuesto | > La búsqueda no produjo resultados                                                                                                    |                                                                                           |                                          |  |  |  |  |
| Implicaciones éticas y/o<br>de bioseguridad     | T. De acuerdo a la provista en la convectoria.                                                                                                    | al procupuosto provisto máximo co                                                         | ará do 25.000 ouros on las               |  |  |  |  |
| Beneficiarios asociados                         | <ol> <li>De acuerdo a lo previsto en la convocatoria, el presupuesto previsto maximo sera de 25.000 euros en las<br/>propuestas de acciones de investigación e innovación y acciones Marie Sklodowska-Curie RISE e ITN; y de<br/>10.000 euros en las propuestas de provectos individuales al EPC</li> </ol> |                                                                                           |                                          |  |  |  |  |
| Añadir documentos                               | 10.000 euros en las propuestas de proyectos individuales al ERC.                                                                                                    |                                                                                           |                                          |  |  |  |  |
|                                                 | Añadir                                                                                                    | Editar Eliminar                                                                           |                                          |  |  |  |  |

Pulsando en la pestaña por primera vez aparece la ventana:

Pulsando en el botón "Añadir" se incluirán los gastos de ejecución acorde con lo establecido en el artículo 8 de la RC.

Pulsar tantas veces como sea necesario "Añadir", para cada uno de los gastos previstos.

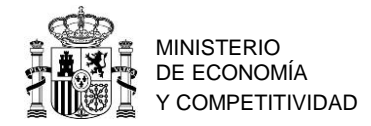

## 3.1.7. PESTAÑA "RESUMEN DEL PRESUPUESTO"

Pulsando en la pestaña "Resumen del presupuesto" aparece la ventana:

| CONTRACTO                               | MINISTERIO<br>DE ECONOMIA<br>Y COMPETITIVIDAD | SECRETANÍA DE ESTADO<br>DE INVESTIGACIÓN,<br>DE ANGULO E<br>INNOVACIÓN Sector<br>Sector | de electrónica<br>.micinn.gob.es | PLAN ESTATAL DE<br>INVESTIGACIÓN<br>CIENTIFICA,<br>TECNICA Y DE<br>INNOVACIÓN<br>2013-2016 |                          | Fecha: 09/04/2015<br>Hora oficial: 10:28 | 0     |
|-----------------------------------------|-----------------------------------------------|-----------------------------------------------------------------------------------------|----------------------------------|--------------------------------------------------------------------------------------------|--------------------------|------------------------------------------|-------|
| ACCIONES DE DINAM                       | IIZACIÓN "E                                   | UROPA INVESTIGACIÓ                                                                      | N"                               | Detección de erro                                                                          | res   Borrador   Generar | definitivo   Volver                      | Salir |
| Solicitante                             |                                               |                                                                                         |                                  |                                                                                            |                          |                                          |       |
| Proyecto                                | Resu                                          | men del presupuesto (                                                                   | (Costes marginales)              |                                                                                            |                          |                                          |       |
| Investigadores                          |                                               |                                                                                         |                                  |                                                                                            |                          |                                          |       |
| Presupuesto                             |                                               | CONCEPTO                                                                                |                                  |                                                                                            | Coste €                  |                                          |       |
| <ul> <li>Gastos de ejecución</li> </ul> |                                               |                                                                                         | Viajes y d                       | lietas                                                                                     |                          | 3.000                                    |       |
| presupuesto                             |                                               |                                                                                         | Fungible                         | y similares                                                                                |                          | 1.000                                    |       |
| Implicaciones éticas y/o                |                                               | COSTES DIRECTO                                                                          | )S Consultor<br>equivaler        | ría, traducción y<br>nte                                                                   |                          | 1.000                                    |       |
| de bioseguridad                         |                                               |                                                                                         | Asesoran                         | niento y apoyo a la<br>in                                                                  |                          | 5.000                                    |       |
| Añadir documentos                       |                                               | TOTAL                                                                                   |                                  |                                                                                            |                          | 10.000                                   |       |
|                                         |                                               |                                                                                         |                                  |                                                                                            |                          |                                          |       |

Es muy importante comprobar todos los gastos y que el total ha de coincidir con el presupuesto incluido en la memoria técnica presentada.

## 3.1.8. PESTAÑA "IMPLICACIONES ETICAS Y/O DE BIOSEGURIDAD"

| GOBIERNO<br>DE ESPANA                       | Secretaria de Estado<br>de mistración,<br>DEMARTICA<br>Secretaria de Estado<br>de mistración,<br>DEMARTICA<br>Secretaria de Estado<br>DEMARTICA<br>Secretaria de Estado<br>DEMARTICA<br>Secretaria de Estado<br>DEMARTICA<br>Secretaria de Estado<br>DEMARTICA<br>Secretaria de Estado<br>DEMARTICA<br>Secretaria de Estado<br>DEMARTICA<br>Secretaria de Estado<br>DEMARTICA<br>Secretaria de Estado<br>DEMARTICA<br>Secretaria de Estado<br>DEMARTICA<br>Secretaria de Estado<br>Secretaria de Estado<br>S |
|---------------------------------------------|----------------------------------------------------------------------------------------------------|
|                                             |                                                                                                    |
| ACCIONES DE DINAMI                          | ZACIÓN "EUROPA INVESTIGACIÓN" Detección de errores   Borrador   Generar definitivo   Volver   Salir                                                                                                    |
| Solicitante                                 |                                                                                                    |
| Proyecto                                    | Implicaciones éticas, o relativas a experimentación animal, bioseguridad, seguridad biológica y diversidad                                                                                                    |
| Investigadores                              | biológica de la investigación                                                                                                    |
| Presupuesto                                 |                                                                                                    |
| Implicaciones éticas y/o<br>de bioseguridad | Guardar Revisar                                                                                                    |
| Beneficiarios asociados                     | Indicar si la propuesta contempla alguno de los siguientes aspectos que puedan tener implicaciones éticas y/o relativas a la<br>bioseguridad (Si/No)                                                                                                    |
| Añadir documentos                           | A - Investigación en humanos o utilización de muestras biológicas de origen humano *<br>Elija una opción de la lista ▼<br>B - Utilización de células troncales embrionarias humanas, o líneas derivadas de ellas *<br>Elija una opción de la lista ▼<br>C - Ensayos clínicos *<br>Elija una opción de la lista ▼<br>D - Uso de datos personales, información genética, otros *<br>Elija una opción de la lista ▼<br>E - Experimentación animal *<br>Elija una opción de la lista ▼<br>F - Utilización de agentes biológicos de riesgo para la salud humana, animal o para el medioambiente *<br>Elija una opción de la lista ▼<br>G - Uso confinado de organismos modificados genéticamente (OMG) *<br>Elija una opción de la lista ▼<br>H - Liberación de OMG *<br>Elija una opción de la lista ▼                                                                                                    |

Ha de cumplimentar necesariamente todas las opciones. La solicitud a Europa Investigación, no es un proyecto de investigación, en su defecto indique "NO".

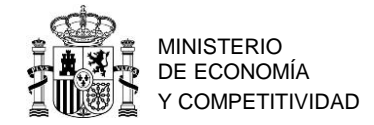

## 3.1.9. PESTAÑA "BENEFICIARIOS ASOCIADOS"

La primera vez que se pulsa la pestaña "Beneficiarios", aparece la ventana:

| GOBIERNO<br>GE ESPANA                       | Secretaria de Estado<br>Envistración<br>Estado de Envistración<br>Estado de Envisor de Envisor de Envi | Ca PLANESTATAL DE CARTINACIÓN CLEMENTICA, DE CARTINACIÓN CLEMENTICA, DE CARTINACIÓN CLEMENTACIÓN CLEMENTICA, DE CARTINACIÓN CLEMENTICA, DE CARTINACIÓN CLEME |  |  |  |  |  |
|---------------------------------------------|----------------------------------------------------------------------------------------------------|----------------------------------------------------------------------------------------------------|--|--|--|--|--|
|                                             | Hand and the second second sec                                                                                              |                                                                                                    |  |  |  |  |  |
| ACCIONES DE DINAI                           |                                                                                                    | Detección de errores   Borrador   Generar definitivo   Volver   Salir                                                                                                    |  |  |  |  |  |
| Solicitante                                 |                                                                                                    |                                                                                                    |  |  |  |  |  |
| Proyecto                                    | Beneficiarios asociados en el proyecto                                                                                                    |                                                                                                    |  |  |  |  |  |
| Investigadores                              | Selección Razón Social CIF                                                                                                    |                                                                                                    |  |  |  |  |  |
| Presupuesto                                 |                                                                                                    |                                                                                                    |  |  |  |  |  |
| Implicaciones éticas y/o<br>de bioseguridad | La búsqueda no produjo resultados                                                                                                    |                                                                                                    |  |  |  |  |  |
| Beneficiarios asociados                     |                                                                                                    |                                                                                                    |  |  |  |  |  |
| Añadir documentos                           | La entidad interesada en el proyecto se refiere a cu<br>esté interesada en los resultados del proyecto y cuya<br>correspondiente de la memoria científico-técnica. La<br>esta convocatoria.                                                                                                    | alquier empresa o entidad, pública o privada, española o extranjera que<br>a participación o aportaciones al mismo deberá concretarse en el apartado<br>entidad interesada en el proyecto no recibirá ningún tipo de financiación de                                                                                                    |  |  |  |  |  |
|                                             | A                                                                                                    | ñadir Eliminar                                                                                                    |  |  |  |  |  |

En el caso de que otras entidades participen en la ejecución de las tareas y sean entidades asociadas al solicitante (ver artículo 4.3 de la RC), han de ser incluidos los datos de las mismas, pulsando el botón "Añadir" tantas veces como entidades asociadas haya.

| GOBIERNO<br>DE ESPAÑA                       | инительно<br>вессловина<br>уссочетитися<br>вызмалидо в этало<br>вызмалидо в этало<br>в семения вы вызмалидо в этало<br>в семения вы вызмалидо в этало<br>в семения вы вызмалидо в этало<br>в семения вы вызмалидо в этало<br>в семения вы вызмалидо в этало<br>в семения вы вызмалидо в этало<br>в семения вы вы вызмалидо в этало<br>в семения вы вы вызмалидо в этало<br>в семения вы вы вы вызмалидо в этало<br>в семения вы вы вы вы вы вы вы вы вы вы вы вы вы | rónica<br>es PLAN ESTRALOB<br>Fecha: 09/04/2015<br>Hora oficial: 10:37                                                                                                    |
|---------------------------------------------|----------------------------------------------------------------------------------------------------|----------------------------------------------------------------------------------------------------|
|                                             |                                                                                                    | Detection de comme de la comme de la comme de |
| ACCIONES DE DINAM                           | IZACION "EUROPA INVESTIGACION"                                                                                                    | Detección de errores   Borrador   Generar definitivo   Volver   Salir                                                                                                    |
| Proyecto                                    | Datos del beneficiario asociado                                                                                                    |                                                                                                    |
| Investigadores                              |                                                                                                    |                                                                                                    |
| Presupuesto                                 |                                                                                                    | Guardar Revisar                                                                                                    |
| Implicaciones éticas y/o<br>de bioseguridad | Más información sobre el beneficiario asociado en                                                                                                    | el artículo 6.3 de la convocatoria.                                                                                                    |
| Beneficiarios asociados                     |                                                                                                    |                                                                                                    |
| Añadir documentos                           | Entidad *                                                                                                    | Buscar                                                                                                    |
|                                             | Representante Legal *<br>Elija una opción de la lista<br>Correo electrónico del representante *<br>Si no encuentra la entidad deberá contactar con el<br>aplicación "Sistema de Entidades", a la que podrà a                                                                                                    | I representante legal de dicha entidad para que realice las gestiones oportunas en la cceder desde la sede del Ministerio de Economia y Competitividad.                                                                                                    |

La forma de incluir la entidad asociada es la misma que para la entidad solicitante. Se pulsa en "Buscar" y se busca a la entidad asociada por el nombre que aparece en el SISEN o por el CIF.

### 3.1.10. PESTAÑA "AÑADIR DOCUMENTOS"

La primera vez que se pulsa aparece esta ventana:

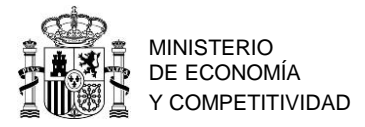

|                                             | γ.                                            |                                        | RAN ETTTEL PE                                                          |                                            |
|---------------------------------------------|-----------------------------------------------|----------------------------------------|------------------------------------------------------------------------|--------------------------------------------|
|                                             | MINISTERIO<br>DE ECONOMÍA<br>Y COMPETITIVIDAD | Sede electrónica<br>sede.micinn.gob.es | INVESTIGACIÓN<br>CIENTIFICA,<br>TÉCNICA Y DE<br>INNOVACIÓN<br>2013-016 | Fecha: 09/04/2015<br>Hora oficial: 10:45 😈 |
|                                             | and the second second                         | -1                                     |                                                                        |                                            |
| ACCIONES DE DINAM                           | IZACIÓN "EUROPA INVES                         | TIGACIÓN''                             | Detección de errores Borrador                                          | Generar definitivo   Volver   Salir        |
| Solicitante                                 |                                               |                                        |                                                                        |                                            |
| Proyecto                                    | Añadir documentos                             |                                        |                                                                        |                                            |
| Investigadores                              |                                               | Selección Docume                       | nto Tipo documento Normalizado                                         |                                            |
| Presupuesto                                 |                                               |                                        |                                                                        |                                            |
| Implicaciones éticas y/o<br>de bioseguridad | > La búsqueda no j                            | produjo resultados                     |                                                                        |                                            |
| Beneficiarios asociados                     |                                               | Visualizar                             | Añadir Eliminar                                                        |                                            |
| Añadir documentos                           |                                               | Visualizat                             |                                                                        |                                            |
|                                             |                                               |                                        |                                                                        |                                            |

Pulsa en el botón añadir, aparecerá la siguiente ventana:

|                                             | ý –                                              | $\sim 10^{-1}$                                                             |                                                                                                 |                                                                                          |                                                                 |                                                                        |  |
|---------------------------------------------|--------------------------------------------------|----------------------------------------------------------------------------|-------------------------------------------------------------------------------------------------|------------------------------------------------------------------------------------------|-----------------------------------------------------------------|------------------------------------------------------------------------|--|
| GOBIERNO<br>DE ESPANA                       | MINISTERIO<br>DE ECONOMÍA<br>Y COMPETITIVIDAD    | SECRETARÍA DE ESTADO<br>DE INVESTIGACIÓN,<br>DESARROLLO E<br>INNOVACIÓN    | Sede electrónic                                                                                 | CAN ESTATAL DE<br>INVESTIGACION<br>CENTIFICA,<br>TÉCNICA Y DE<br>INNOVACION<br>2013-2016 |                                                                 | Fecha: 09/04/2015<br>Hora oficial: 10:46                               |  |
|                                             |                                                  | 1 Samt                                                                     |                                                                                                 |                                                                                          |                                                                 |                                                                        |  |
| ACCIONES DE DINAI                           | MIZACION "E                                      | UROPA INVESTI                                                              | GACION"                                                                                         | Detección de erro                                                                        | ores   Borrador   Ger                                           | nerar definitivo   Volver   Salir                                      |  |
| Solicitante                                 |                                                  |                                                                            |                                                                                                 |                                                                                          |                                                                 |                                                                        |  |
| Proyecto                                    | Añadi                                            | r documentos                                                               |                                                                                                 |                                                                                          |                                                                 |                                                                        |  |
| Investigadores                              | Solo se                                          | e permitirán fichero                                                       | os con formato pdf y tamaño me                                                                  | enor o igual a 4Mb                                                                       |                                                                 |                                                                        |  |
| Presupuesto                                 | Los no                                           | mbres de los ficher                                                        | ros no podrán incluir tildes, ni si                                                             | gnos, ni espacios                                                                        |                                                                 |                                                                        |  |
| Implicaciones éticas y/o<br>de bioseguridad | es éticas y/o<br>ridad Tipo documento            |                                                                            |                                                                                                 |                                                                                          |                                                                 |                                                                        |  |
| Beneficiarios asociados                     | ciarios asociados Elija una opción de la lista ✓ |                                                                            |                                                                                                 |                                                                                          |                                                                 |                                                                        |  |
| Añadir documentos                           | Exam                                             | ninar                                                                      |                                                                                                 |                                                                                          |                                                                 |                                                                        |  |
|                                             | Son de                                           | ocumentos oblig                                                            | atorios y no subsanables:                                                                       |                                                                                          |                                                                 |                                                                        |  |
|                                             | -Memo                                            | ria Científico-Técni                                                       | ica                                                                                             |                                                                                          |                                                                 |                                                                        |  |
|                                             | -CV. A                                           | breviado del Respo                                                         | onsable Principal (interlocutor co                                                              | on el MINECO)                                                                            |                                                                 |                                                                        |  |
|                                             | -CV. A                                           | breviado del Inves                                                         | tigador Tutelado (en caso de e>                                                                 | cistir)                                                                                  |                                                                 |                                                                        |  |
|                                             | Seg<br>rec<br>pol<br>"Fi                         | gún requisitos<br>quisitos relativos<br>r el Responsabl<br>rma Electrónica | establecidos en la convo<br>s a los artículos 4 y 6 de la<br>e principal en esta solicitu<br>". | catoria, el document<br>convocatoria Europa I<br>Id, o bien por el Repr                  | o "Certificado de<br>investigación 2015'<br>resentante legal, d | cumplimiento de los<br>', deberá ser aportado<br>esde la aplicación de |  |
|                                             |                                                  |                                                                            | Guar                                                                                            | dar Cancelar                                                                             |                                                                 |                                                                        |  |

Ha de incluir todos los documentos que aparecen en el desplegable y especialmente los obligatorios para poder completar el formulario. Deben incluirse en formato pdf y de 4MB de tamaño máximo.

El modelo de la memoria técnica es accesible en la URL:

<u>http://www.idi.mineco.gob.es/portal/site/MICINN/menuitem.791459a43fdf738d70fd32500</u> <u>1432ea0/?vgnextoid=01e850480489c410VgnVCM1000001d04140aRCRD&vgnextchannel=3</u> <u>3f85656ecfee310VgnVCM1000001d04140aRCRD&vgnextfmt=formato2&id3=9dd850480489c</u> <u>410VgnVCM1000001d04140a</u>

Una vez finalizada solicitud, es recomendable que proceda a la detección de errores (parte superior derecha de la pantalla).

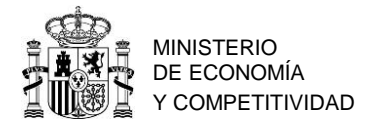

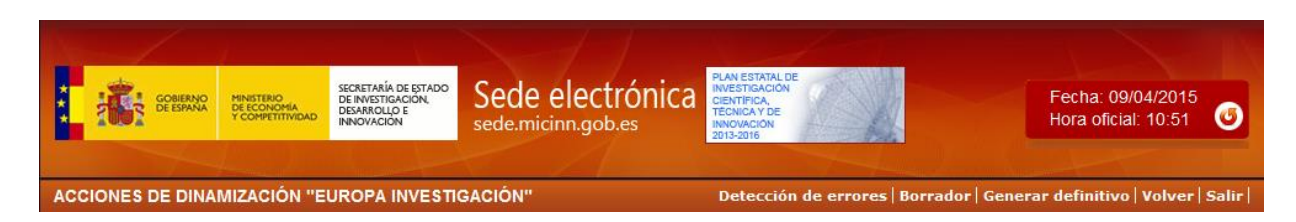

Automáticamente aparecerán todos los campos obligatorios para los cuales no se han cumplimentado. Proceda a corregir los mismos hasta que el resultado sea:

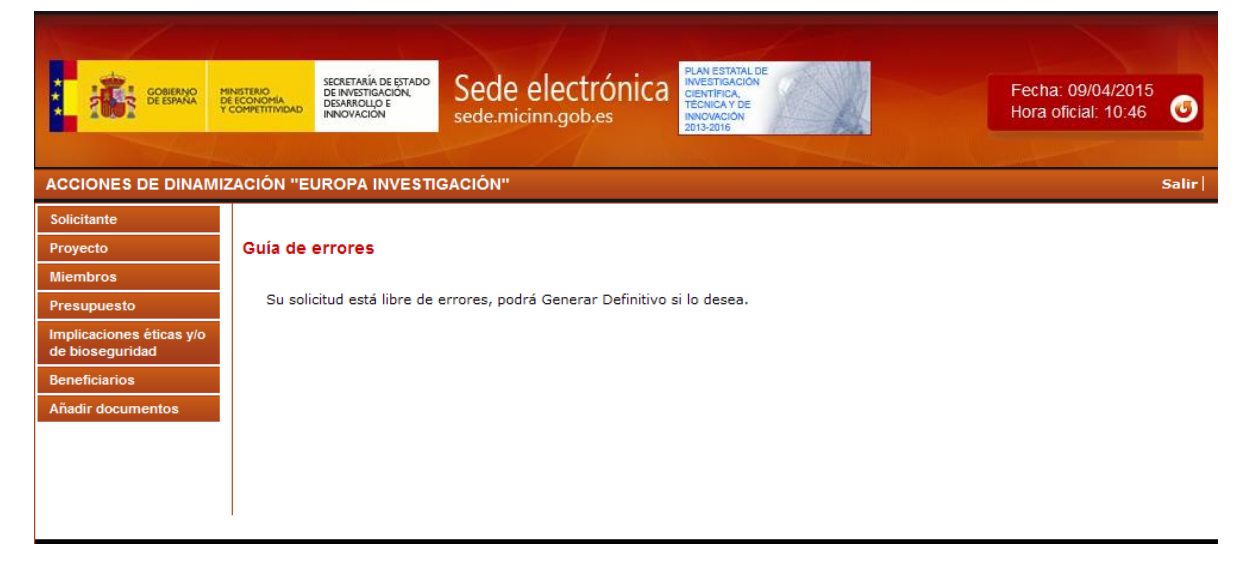

Se recomienda en este momento obtener un borrador en pdf de la solicitud final antes de proceder al cierre de la misma. Para ello deberá pinchar en "Borrador" (parte superior derecha de la pantalla).

Lea atentamente el pdf que se le abrirá en la pantalla para que pueda detectar los fallos que pueda haber cometido, ya que la detección de errores sólo le asegurará que el dato obligatorio está cumplimentado, pero no le asegura que ese dato sea el correcto. Si encuentra algún error, vaya a la pestaña en donde se cumplimentó ese campo para subsanarlo.

Cuando esté seguro de que los datos del borrador de la solicitud son correctos, será el momento de pulsar en "Generar definitivo".

#### 3.1.11. ACCIÓN "GENERAR DEFINITIVO"

En la parte superior de la ventana al pulsar en "Generar definitivo" aparece la ventana:

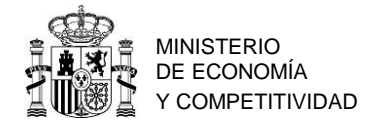

|                                                                                                    | a an an an an an an an an an an an an an |
|----------------------------------------------------------------------------------------------------|------------------------------------------|
| CONFERING DE EXAMPLE CONFERINGUE EXAMPLE EXAMPLE EXAMP | /2015<br>10:46 o                         |
| ACCIONES DE DINAMIZACIÓN "EUROPA INVESTIGACIÓN"                                                                                                    | Salir                                    |
|                                                                                                    |                                          |
| Generar Definitivo                                                                                                    |                                          |
| Una vez realizada la SOLICITUD DEFINITIVA usted no podrá hacer modificaciones adicionales. Asegúrese de que todos los<br>datos introducidos son correctos y de que la solicitud está completa. Para ello puede ayudarse de la utilidad <b>borrador</b> que le<br>permitirá generar una versión en formato borrador de su solicitud. Usted debería examinar dicha versión minuciosamente antes<br>de realizar la <b>SOLICITUD DEFINITIVA</b> .                                                                                                    |                                          |
| Solicitud definitiva Cancelar                                                                                                    |                                          |
| Al pulsar en "Solicitud definitiva" aparece la venta con un nuevo aviso:                                                                                                    |                                          |
| Somerno Contento Contento Cont | 015<br>46 🕑                              |
| ACCIONES DE DINAMIZACIÓN "EUROPA INVESTIGACIÓN"                                                                                                    | Salir                                    |
|                                                                                                    |                                          |
| Generar Definitivo                                                                                                    |                                          |
| <b>IMPORTANTE:</b> Una vez realizada la SOLICITUD DEFINITIVA usted no podrá hacer modificaciones adicionales. Asegúrese de que todos los datos introducidos son correctos y de que la solicitud esta completa.                                                                                                    |                                          |
| * Si presiona SOLICITUD DEFINITIVA usted no podrá hacer modificaciones adicionales.                                                                                                    |                                          |
| * Si presiona CANCELAR podrá revisar de nuevo su solicitud y realizar las modificaciones que estime oportunas.                                                                                                    |                                          |
| Solicitud definitiva Cancelar                                                                                                    |                                          |

Importante: Una vez pulsado de nuevo el botón "Solicitud definitiva", todos los datos que se han introducido en la solicitud se cerrarán y no podrán ser modificados. Es por eso que se ruega encarecidamente que antes de pulsar "Generar Definitivo" compruebe que toda la información que el pdf del borrador contiene sea correcta. Le aparecerá la siguiente ventana:

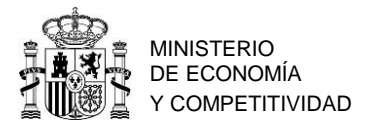

| ***                                                                                                    | GOBIERNO<br>GEESPANA                                  | MINISTERIO<br>DE ECONOMIA<br>Y COMPETITIMDAD | SECRETARÍA DE ESTADO<br>DE INVESTIGACIÓN,<br>DESARROLLO E<br>INNOVACIÓN | Sede electrónica | PLAN ESTATAL DE<br>INVESTIGACIÓN<br>CENTRICA<br>TECNICA Y DA<br>NOVEMBER<br>2019-2016 | Fecha: 09/04/2015<br>Hora oficial: 10:46 |  |
|----------------------------------------------------------------------------------------------------|-------------------------------------------------------|----------------------------------------------|-------------------------------------------------------------------------|------------------|---------------------------------------------------------------------------------------|------------------------------------------|--|
| ACC                                                                                                    | ACCIONES DE DINAMIZACIÓN "EUROPA INVESTIGACIÓN" Salir |                                              |                                                                         |                  |                                                                                       |                                          |  |
| Su solicitud se ha hecho definitiva.                                                                                                    |                                                       |                                              |                                                                         |                  |                                                                                       |                                          |  |
| Recuerde que puede firmar la solicitud electrónicamente, para ello es necesario un certificado válido. Para firmar la solicitud debe firmar aqui.                                           |                                                       |                                              |                                                                         |                  |                                                                                       |                                          |  |
| No obstante, podrá hacerlo de modo convencional, entregando la solicitud a la entidad a la que pertence.                                                                                    |                                                       |                                              |                                                                         |                  |                                                                                       |                                          |  |
| Su representante legal, deberá acceder a la aplicación de "firmar solicitud", disponible en nuestra sede del ministerio de Economía y Competitividad, para firmar y registrar su solicitud. |                                                       |                                              |                                                                         |                  |                                                                                       |                                          |  |

Pulsando en "Ver Solicitud Definitiva" le aparecerá un fichero pdf, siendo este documento la solicitud que entrará en el Ministerio. Es conveniente que este fichero sea guardado para poder tener un documento de comprobación de la solicitud presentada.

Ver Solicitud Definitiva Firmar Solicitud

Entonces será el momento de que el/la Representante Legal firme la solicitud.

#### 3.2. Firma de la solicitud por el Representante Legal.

Puede obtener el manual de firma de solicitudes en esta dirección electrónica: https://sede.micinn.gob.es/portal/site/eSede/menuitem.df29f2378d5d10a0cee63510223041a0/ ?vgnextoid=6b60c24ff480d210VgnVCM1000001d04140aRCRD&vgnextfmt=formato1

Por favor lea también el documento "Leer antes de firmar el Representante Legal.pdf", accesible en la URL:

<u>http://www.idi.mineco.gob.es/portal/site/MICINN/menuitem.791459a43fdf738d70fd32500</u> <u>1432ea0/?vgnextoid=01e850480489c410VgnVCM1000001d04140aRCRD&vgnextchannel=3</u> <u>3f85656ecfee310VgnVCM1000001d04140aRCRD&vgnextfmt=formato2&id3=9dd850480489c</u> <u>410VgnVCM1000001d04140a</u>

Para acceder a la firma de solicitudes, puede hacerlo desde la ventana que aparece cuando es generada la solicitud definitiva:

|     |                |                                               |                                                                         |                  |                                                                                            |                                          | 1123  |
|-----|----------------|-----------------------------------------------|-------------------------------------------------------------------------|------------------|--------------------------------------------------------------------------------------------|------------------------------------------|-------|
| *** |                | MINISTERIO<br>DE ECONOMIA<br>Y COMPETITIVIDAD | SECRETARÍA DE ESTADO<br>DE INVESTIGACIÓN,<br>DESARROLLO E<br>INNOVACIÓN | Sede electrónica | PLAN ESTATAL DE<br>INVESTIGACIÓN<br>CIENTIFICA,<br>TÉCNICA Y DE<br>INNOVACIÓN<br>2013-2016 | Fecha: 09/04/2015<br>Hora oficial: 10:46 | 0     |
| ACC | IONES DE DINAI | MIZACIÓN "E                                   | UROPA INVESTIC                                                          | GACIÓN"          |                                                                                            |                                          | Salir |
|     |                |                                               |                                                                         |                  |                                                                                            |                                          |       |

> Su solicitud se ha hecho definitiva.

Recuerde que puede firmar la solicitud electrónicamente, para ello es necesario un certificado válido. Para firmar la solicitud debe firmar aqui.

No obstante, podrá hacerlo de modo convencional, entregando la solicitud a la entidad a la que pertence.

Su representante legal, deberá acceder a la aplicación de "firmar solicitud", disponible en nuestra sede del ministerio de Economía y Competitividad, para firmar y registrar su solicitud.

Ver Solicitud Definitiva Firmar Solicitud

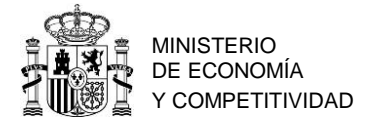

También desde Sede Electrónica <u>https://sede.micinn.gob.es/</u> puede acceder a la firma de la solicitud dentro del servicio "Firma de Solicitudes (Representante Legal)"

En ambos casos aparece la ventana https://sede.micinn.gob.es/firmarsolicitud/:

|                                                                                                    | Fecha y hora oficial: 09/04/2015 11:50 👩                                                                                    |
|----------------------------------------------------------------------------------------------------|----------------------------------------------------------------------------------------------------|
| sede.miumin.gob.es                                                                                                    | Español   Catalán   Euskera   Gale                                                                                          |
| itema de Firma y Registro Electrónico del Ministerio ;<br>y efectuar el registro electrónico de la documentac<br>s de usuario y clave o mediante certificado digital váli | de Economía y Competitividad, que le va a permitir firmar<br>ción de nuestras ayudas y subvenciones. El acceso puede<br>do. |
| suario y clave:                                                                                                    |                                                                                                    |
|                                                                                                    | · · · · · · ·                                                                                                    |
|                                                                                                    |                                                                                                    |

El/la Representante Legal ha de introducir su usuario y clave, que han de ser los mismos que los utilizados en el Registro Unificado de Solicitudes (RUS).

También puede acceder utilizando un certificado digital y pulsando en "Haga clic aquí para acceder a la aplicación mediante su certificado digital":

| **       | COMERNO       | MENETRADO<br>DE ENCOMPANY<br>V COMPANY MARKAN<br>V COMPANY MARKAN<br>V COMPANY MARKAN<br>V COMPANY MARKAN<br>V COMPANY MARKAN<br>V COMPANY MARKAN<br>V COMPANY MARKAN<br>V COMPANY<br>V COMPANY<br>V CO |                               | Sede electrónica<br>sede.micinn.gob.es | Fecha y hora oficial: 09/04/2015 11:50 🕑 |  |
|----------|---------------|----------------------------------------------------------------------------------------------------|-------------------------------|----------------------------------------|------------------------------------------|--|
| FIRM     | IA ELECTRÓNIC | A                                                                                                    |                               |                                        | Salir                                    |  |
| Registre | D             |                                                                                                    |                               |                                        |                                          |  |
| Convoc   | atoria        | Para me                                                                                                    | ostrar/ocultar la<br>ferencia | ayuda sobre esta pantalla, haga clic   | aquí 😥                                   |  |
|          |               | Sul                                                                                                    | bprograma                     |                                        |                                          |  |
|          |               | Añ                                                                                                    | 0                             | Todas 💌                                |                                          |  |
|          |               | Re                                                                                                    | gistros realizados<br>car     | Todas 💌                                |                                          |  |
|          |               | Listado                                                                                                    | de Registros de               | documentación                          |                                          |  |

Una vez que ha accedido aparece la siguiente ventana:

Debajo del listado aparecen todas las solicitudes pendientes y firmadas, por lo tanto es mejor usar el buscador.

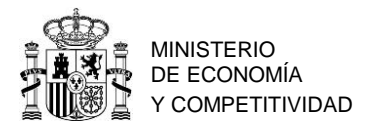

Puede buscar por Referencia, incluyendo el código largo de barras: "SERG2015XXXXXXXXXXXX".

Puede buscar por Subprograma, y elegir Acc. Dina. Europa Investigación, el año de la convocatoria (2015) y pulsar "Buscar". Aparecerán todas las solicitudes correspondientes. Marcar la que esté pendiente de firma y pulsar "Iniciar proceso de firma". Tenga en cuenta que necesita un certificado de firma electrónica válido.

Pulsar "Firmar" para proceder con la ejecución del cliente java de @firma, esperar unos segundos a que el navegador ejecute la maquina virtual de java y entonces se le preguntará: "¿Desea ejecutar esta aplicación?". Pulsar "Ejecutar". Luego java preguntará si "quieres permitir que el sitio web controle la ejecución". Pulsar "Sí".

Seleccionar el certificado válido e incluir el PIN. Confirmar la operación en el caso de utilizar el DNI electrónico o el certificado que así lo requiera. Se abrirá un explorador de archivos para poner el nombre deseado al archivo de firma (xsig). Pulsar "Guardar" en el explorador de archivos. Pulsar "Guardar firma y Registrar".

Comprobar la firma (el documento presentado y la información sobre el archivo xsig generado) pulsando "Información del Registro".

Importante: Obtenga el justificante de registro.

#### 4. CONSULTAS

Consultas relacionadas con la convocatoria: eurociencia@mineco.es

Consultas de carácter informático:

https://sede.micinn.gob.es/portal/site/eSede/menuitem.29c0d82156a099684963681001432ea 0/?vgnextoid=e55752aa2d68b210VgnVCM1000001034e20aRCRD